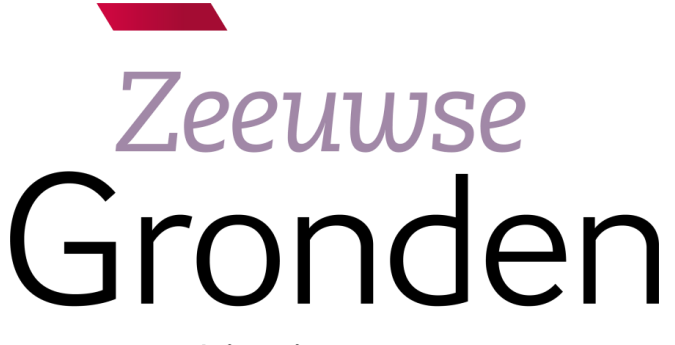

psγchiatrie *thuis* in de samenleving

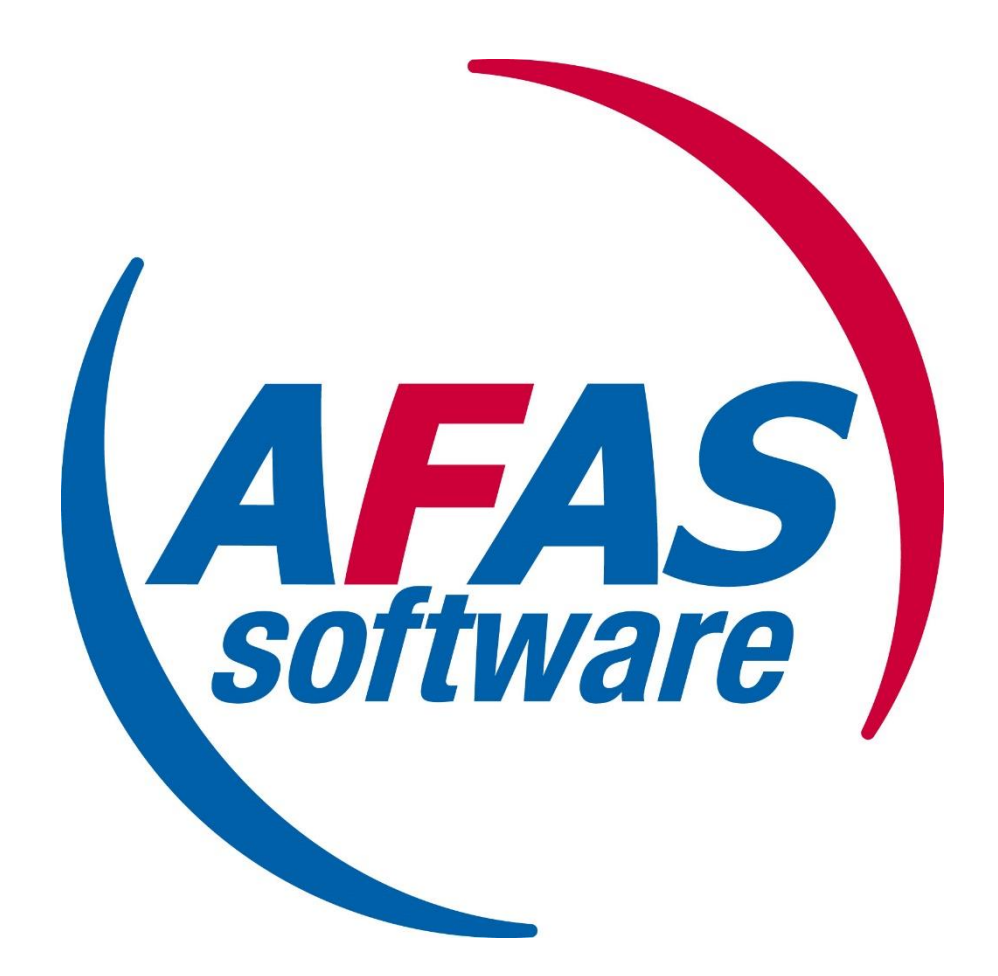

## Instructie Afas Insite: Cursussen en opleidingen

## Kennisportaal

Via Afas Insite kun je nadat je bent ingelogd in de rode balk voor Cursussen kiezen. Zodra je deze opent kom je in het kennisportaal wat je alles terug kunt vinden wat te maken heeft met opleiden en ontwikkelen. Hierbij gaat het om te volgen cursussen binnen Zeeuwse Gronden, maar kun je ook een opleidingsverzoek indienen of je behaalde diploma's toevoegen.

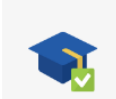

Mijn opleidingen Voeg hier je eerder gevolgde of huidige opleiding(en) toe.

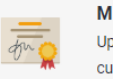

Mijn certificaten Upload hier je eerder gevolgde cursussen.

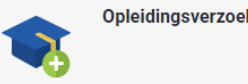

Opleidingsverzoek indienen

Onder Mijn opleidingen kun je je eigen dossier compleet maken door in te vullen welke opleidingen je in het verleden hebt gevolgd.

Onder Mijn certificaten kun je de eerder gevolgde cursussen met behaalde certificaten uploaden.

Opleidingsverzoek spreekt voor zich. Je kunt hier je opleidingsverzoek indienen. Probeer zo duidelijk mogelijk te zijn in welke opleiding het betreft, maar ook wat de toegevoegde waarde van de opleiding is voor Zeeuwse Gronden. Indien de kosten bekend zijn kun je deze ook toevoegen. Deze aanvraag zal beoordeeld worden door de opleidingscoördinator, meestal in samenspraak met jouw senior.

## Cursussen

Indien je een cursus wilt (of moet) volgen voor Zeeuwse Gronden kun je onder beschikbare cursussen terugvinden welke er momenteel beschikbaar zijn. Ook kun je onder cursusdata een overzicht met data terugvinden welke cursus er op dat moment gegeven wordt. Stem de data even af met je planner of senior of het op dat moment ook mogelijk is.

Inschrijven voor de betreffende cursus verloopt op dezelfde manier. Selecteer de cursus die je wilt volgen. Je wordt doorgeleid naar een nieuwe pagina waar weergegeven wordt welke data het betreft (let op dat sommige trainingen meerdaags zijn), wie de training geeft, en op welke locatie de cursus plaats vind. Je krijgt na inschrijving ook nog een bevestiging per mail, en een herinneringsmail een aantal dagen van te voren.

Onderaan kun je onder Mijn Cursussen de geplande data zien, maar ook de trainingen die al zijn afgerond, inclusief aan- of afwezigheid. Indien je toch verhinderd bent voor een cursus waarvoor je je hebt opgegeven kun je je via de knop afmelden daar ook afmelden. Dit kan tot maximaal 48 uur van te voren.